#### Configuring WLAN card with Windows® WZC service

If you use non-ASUS wireless card, you can set up the wireless connection with Windows<sup>®</sup> Wireless Zero Configuration (WZC) service.

 Double-click the wireless network icon on the task bar to view available networks. Select your wireless router and click Connect.

| Network Tasks                             | Choose a wireless network                                                            |                   |
|-------------------------------------------|--------------------------------------------------------------------------------------|-------------------|
| 🕵 Refresh network list                    | Click on item in the list below to connect to a weekss network in range information. | pr or to get more |
| Set up a vereiess network                 | ((g)) RT-N15                                                                         | 1                 |
| For another or small strice               | Security-enabled vireless network                                                    | liter             |
| Related Tasks                             | ((Q)) default                                                                        |                   |
| Ly Learn about name                       | Unsecured wireless network                                                           | liter             |
| networking                                | ((Q)) defjort                                                                        |                   |
| Change the order of<br>preferred networks | Unsecured windess network                                                            | atti              |
| Grange advanced                           | ((Q)) RT-NIS_SR#000_Scott                                                            | 11                |
| settings                                  | Security-enabled wireless network (WPA)                                              | iliter            |
|                                           | ((Q)) DSL-N13_Aging1                                                                 |                   |
|                                           | Unsecured wireless network                                                           | ແມ່ໄ              |
|                                           | ((Q)) disk                                                                           |                   |
|                                           | R Security-mobiled services network (MPA)                                            | , lite            |

| 2) | Input the 10-digit keys you have set on            |
|----|----------------------------------------------------|
|    | the wireless router and click Connect.             |
|    | The connection is complete within several seconds. |

|                                                                                                    | - E                                                                                                    |        |
|----------------------------------------------------------------------------------------------------|----------------------------------------------------------------------------------------------------|--------|
| Please wait while Wir                                                                                                 | ndows connects to the 'RT-N15' network.                                                                                                    |        |
| Detecting network ty                                                                                                  | pe                                                                                                    |        |
|                                                                                                    | Care                                                                                                    | el I   |
|                                                                                                    |                                                                                                    |        |
| /iroloss Network Co<br>The network RT-N15_Net<br>A network key helps prev<br>Type the key, and then c<br>Network jpy: | nnection<br>twolf requires a network key (also called a WCP key or W<br>ret wirknown studies from correcting to the network,<br>dd Correct: | A key] |

7. Configuring advanced features

To view and adjust other settings of the wireless router, enter the Web configuration page of RT-N15. Click on items on the menu to open a submenu and follow the instructions to setup the router. Tips show up when you move your cursor over each item.

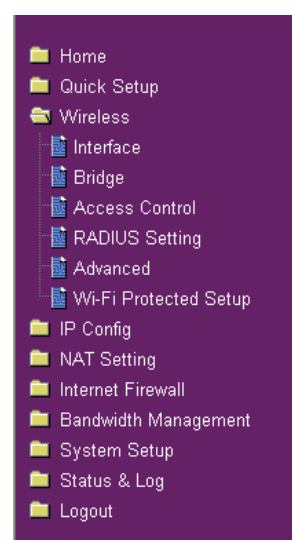

# 4. Wireless router features

This chapter provides setup examples of some frequently used router features. You can set up these features via your Web browser.

#### 1) Choosing an appropriate operation mode

ASUS RT-N15 Wireless Router supports three operation modes: home gateway, router, and access point. Click **System Setup -> Operation mode** to open the configuration page.

Internet Firewall
 Bandwidth Management
 System Setup
 Status & Log
 Logout

**Home gateway** mode is for home or SOHO users who want to connect to their ISPs for Internet services. In this operation mode, NAT, WAN connection, Internet firewall functions are supported.

**Router** mode is for office use where multiple routers and switches co-exist. You can set up routing policies in this mode; however, NAT function is disabled.

Access point mode works when you setup RT-N15 as a wireless bridge. In this mode, all Ethernet ports on RT-N15 (4 LAN ports and 1 WAN port) are recognized as LAN ports. WAN connection, NAT, and Internet firewall functions are disabled in access point mode.

Select a proper mode which complies to your network scenario and press **Apply** button, and then you can continue to set up the advanced features for your RT-N15.

| System Setup -                              | Operation Mode                                                                                                    |
|---------------------------------------------|----------------------------------------------------------------------------------------------------|
| RT-N15 supports three people. Please select | e operation modes to meet different requirements from different group of the mode that match your situation.                                                                                                    |
| Home Gateway                                | In this mode, we suppose you use RT-N15 to connect to Internet<br>through ADSL or Cable Modem. And, there are many people in your<br>environment share the same IP to ISP.<br>Explaining with technical terms, gateway mode is , NAT is enabed, WAN<br>connection is allowed by using PPPOE, or DHCP client, or static IP. In<br>addition, some features which are useful for home user, such as UPnP<br>and DDNS, are supported. |
| O Router                                    | In Router mode, we suppose you use RT-N15 to connect to LAN in your<br>company. So, you can set up routing protocol to meet your requirement<br>in office.<br>Explaining with technical terms, router mode is, NAT is disabled, static<br>routing protocol are allowed to set.                                                                                                    |
| O Access Point                              | In Access Point mode, 4 LAN ports and wireless devices are set to<br>locate in the same local area network. Those WAN related functions are<br>not supported here.<br>Explaining with technical terms, access point mode is, NAT is disabled,<br>wireless LAN and four LAN ports of RT-N15 are bridged together.                                                                                                    |
|                                             | Арріу                                                                                                    |

### 2) Setting up wireless encryption

RT-N15 provides a set of encryption and authentication methods to meet the different demands of home, SOHO, and enterprise users. Before setting up encryption and authentication for RT-N15, contact your network administrator for advice.

Interface 📑 Brida 📑 Access Control Advanced

Click Wireless -> Interface to open the configuration page.

| Wireless - Interface   |                        |
|------------------------|------------------------|
| SSID:                  | default                |
| Wireless Mode:         | Auto 🔽 🔽 bg Protection |
| Channel Bandwidth:     | 20/40 🛩                |
| Channel:               | Auto 🛩                 |
| Extension Channel:     | Auto 💌                 |
| Authentication Method: | Open System 💌          |
| WPA Encryption:        | THOP                   |
| WPA Pre-Shared Key:    | 12349678               |
| WEP Encryption:        | None 🛩                 |
| WEP Key Type:          | HEX                    |
| Passphrase:            |                        |
| WEP Key 1:             |                        |
| WEP Key 2:             |                        |
| WEP Key 3:             |                        |
| WFP Key 4:             |                        |

Note: For 802.11n performance, select 40MHz bandwidth. Channel option will depend on the bandwidth that you select.

#### Encryption

The encryption modes supported by RT-N15 are: WEP (64bits), WEP (128bits), TKIP, AES, and TKIP+AES.

WEP stands for Wired Equivalent Privacy, it uses 64bits or 128bits static keys to encrypt the data for wireless transmission. To setup WEP keys, set WEP Encryption to WEP-64bits or WEP-128bits, then manually type in four sets WEP Keys (10 hexadecimal digits for 64-bit key or 26 hexadecimal digits for 128-bit key). You can also let the system generate the keys by entering a Passphrase.

TKIP stands for Temporal Key Integrity Protocol. TKIP dynamically generates unique keys to encrypt every data packet in a wireless session.

AES stands for Advanced Encryption Standard. This solution offers stronger protection and increases the complexity of wireless encryption.

TKIP+AES is used when both WPA and WPA2 clients co-exist in the wireless network.

#### Authentication

The authentication methods supported by RT-N15 include: Open, shared key, WPA-PSK, WPA, and Radius with 80.211x.

**Open:** This option disables authentication protection for wireless network. Under Open mode, any IEEE802.11b/g client can connect to your wireless network.

Shared: This mode uses the WEP keys currently in use for authentication.

**WPA/WPA2 and WPA-PSK/WPA2-PSK:** WPA stands for WiFi-Protected Access. WPA provides two security modes: WPA for enterprise network, and WPA-PSK for home and SOHO users. For enterprise network, WPA uses the already existing RADIUS server for authentication; for home and SOHO user, it provides Pre-Shared Key (PSK) for user identification. The Pre-Shared Key consists of 8 to 64 characters.

**Radius with 802.1X:** Similar with WPA, this solution also uses RADIUS server for authentication. The difference lays on the encryption methods: WPA adopts TKIP or AES encryption methods, while Radius with 802.1X does not provide encryption.

When authentication and encryption are set, click **Finish** to save the settings and restart the wireless router.

#### 3) Setting up virtual server in your LAN

Virtual server is a Network Address Translation (NAT) function which turns a computer within a LAN into a server by allowing data packets of certain service, such as HTTP, from Internet.

1. Click **Virtual Server** in NAT Setting folder to open the NAT configuration page.

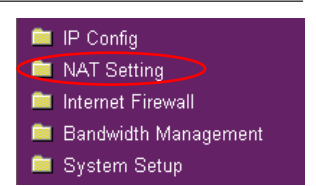

- 2. Select **Yes** to enable virtual server. For example, if host 192.168.1.100 is the FTP server that the user will access, it means all packets from Internet with destination port as 21 are to be directed to the host. Set Well-known Application to FTP. Port range to 21, Local IP to the host IP, Local Port to 21, Protocol to TCP.
- 3. Click Finish.
- Click Save & Restart to restart the wireless router and activate the settings.

| outside users<br>network prote<br>list, the gate<br>server. | ocol type, port nur<br>way will forward se   | fy a local 1<br>nber, and<br>arvice requ | P address<br>P address<br>name of the<br>st from o | to the server.<br>a service in th<br>atside users to | Then, add the IP addre<br>following list. Based of<br>the corresponding loc | ior<br>Iss i<br>In th<br>al |
|-------------------------------------------------------------|----------------------------------------------|------------------------------------------|----------------------------------------------------|------------------------------------------------------|-----------------------------------------------------------------------------|-----------------------------|
| Enable Virtua                                               | Server?                                      |                                          |                                                    | ∉ Yes ⊂ No                                           |                                                                             |                             |
| Virtual Se                                                  | erver List                                   |                                          |                                                    |                                                      | Add Del                                                                     |                             |
| Well-Know                                                   | wn Applications:                             |                                          |                                                    | FTP                                                  | ×                                                                           |                             |
| Port Range                                                  | Local IP                                     | Local<br>Port                            | Protocol                                           | Protocol No.                                         | Description                                                                 |                             |
| 21                                                          | 192.168.1.108                                | 21                                       | TCP 💌                                              |                                                      | FTP Server (21)                                                             | -                           |
|                                                             | Restore                                      |                                          | Finish                                             | ph                                                   | Apply                                                                       |                             |
| Save & Re                                                   | estart                                       |                                          |                                                    |                                                      |                                                                             |                             |
| Save&Restar<br>Save&Resta                                   | t will save all setti<br>art button to conti | ng you hav<br>nue.                       | ve changed                                         | to RT-N15 an                                         | d restart it. Please clic                                                   | k                           |

# 4) Setting up virtual DMZ in your LAN

To expose an internal host to the Internet and make all services provided by this host available to outside users, enable Virtual DMZ function to open all ports of the host. This function is useful when the host plays multiple roles such as HTTP server and FTP server. However, in doing this, your network becomes less secure.

1. Click Virtual DMZ in the NAT Setting menu. 🚞 IP Config 💼 NAT Setting -Internet Firewall Bandwidth Management System Setup 2. Enter the IP address of the NAT Setting - Virtual DMZ host and click Finish. intual DMZ allows you to expose one computer to Internet, so that all the inbounds packets will be redirected to the computer you set. It is useful while you run some applications that use incertained incoming ports. Places use it carefully. 192.168.1.100 P Address of Exposed Station 3. Click Save & Restart to Save & Restart restart the wireless router Save&Restart will save all setting you have changed to RT-N1S and restart it. Please click Save&Restart button to continue. and activate the settings. Save&Restart

# 5) Setting up DDNS

DNS enables host who uses static IP address to associate with a domain name; for dynamic IP users, they can also associate with a domain name via dynamic DNS (DDNS). DDNS requires registering and account-creating at DDNS service providers' website. The DDNS server updates your IP address information once you are assigned to a new IP address. Thus, the Internet user can always access your network.

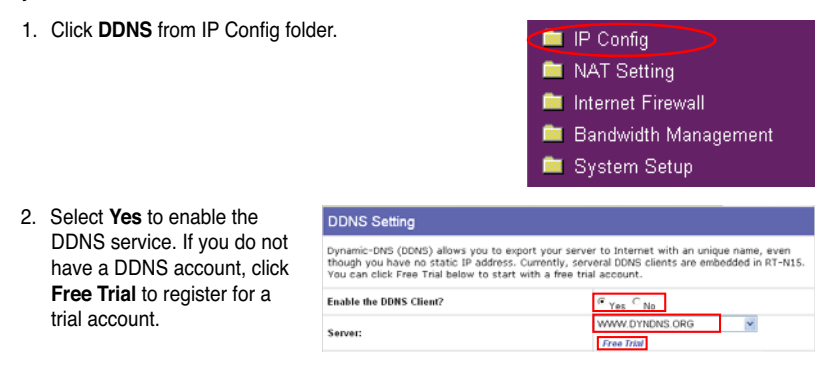

(14)

| <ol> <li>After clicking Free Trial,<br/>you are directed to the<br/>homepage of <u>www.DynDNS.</u><br/>org, where you can register<br/>and apply for DDNS service.</li> <li>Read the policy and select<br/>"I have read".</li> </ol> | Image: Second Second                         |
|----------------------------------------------------------------------------------------------------|----------------------------------------------------------------------------------------------------|
| <ol> <li>Enter your user name,<br/>e-mail address, password,<br/>then click Create Account.</li> </ol>                                                                                                    | Username Username Username For username will be used to login to your account and make changes. E-mail Address E-mail Address E-mail Address De mail address powerer nurb bwide, hotexcitions to accivate your account will be sent to the e-mail address previded. You must keep this address corrent, Any accounts with invalid e-mail address are subject to removal without warring. We do not sell our list to account generation account of the section of the sent to the e-mail address previded. You must key this address corrent, Any accounts with invalid e-mail address are subject to removal without warring. We do not sell our list to account generation account of the section of the section of the |
| <ol> <li>A message prompts<br/>out informing that your<br/>account has been created.<br/>An E-mail is sent to your<br/>mailbox. Open your mailbox<br/>and read the mail.</li> </ol>                                                  | Account Created You account, account, has been reated. Directions for activating your account have been sent account@auxis.com. To complete segistration. You should receive the confination e-mail within a few minutes. Please make certain that your spans fibring allows messages from segistration. You should receive the confination e-mail within a few minutes. Please make certain that your spans fibring allows messages from segistration. You should receive the confination e-mail within a few minutes. Please make certain that your spans fibring allows messages from segistration. You should receive the confination e-mail within a few minutes. Please make certain that your spans fibring allows messages from segistration. You should receive the password reset e-mail will also confirm your new account. If you don't receive the password reset e-mail ther, you should check with your e-mail provide to dotemme why you are not receiving these messages.                                                                                                    |
| <ol> <li>You can find the activation<br/>letter in your E-mail box.<br/>Click the hyperlink.</li> </ol>                                                                                                    | Tour BynBNS user account 'account' has been created. You must visit the<br>confirmation address below within 40 hours of the time this e-mail was sent<br>to complete the account creation process.<br>Our basic service offerings are free, but they are supported by our premium<br>services. See http://www.dyndns.com/services/ for a full listing of all of<br>our available services.<br>To confirm your account, please go to the address below:<br>https://www.dyndns.com/account/confirm/hbNt&TZENNJaTM4emvCrgA                                                                                                    |
| 7. The link directs you to a login page. Click <b>login</b> .                                                                                                    | Account Confirmed<br>The account "account" has been confirmed. You can no <mark>r login</mark> and start using your account.<br>We have a system announcements making bit you may wish to subscribe to - this list is used for notifications of new services, changes<br>to services, and important system mantemance/stations notifications. To subscribe, usingly send an e-mail to <u>associate</u> ,<br>using services (which use                                                                                                    |
| <ol> <li>Enter the user name and<br/>password then click Login.</li> </ol>                                                                                                    | Login<br>It is denegly assembles field that you wild the page gappaty. You are not consulty vieling the page removely.<br>Account Lagin<br>"gammer" ind prov.<br>Login                                                                                                    |

| RT-N15 Wireless Router User Man                                                | ual                                                                                                    |                                                                                                    |                                                                                                    |
|--------------------------------------------------------------------------------|----------------------------------------------------------------------------------------------------|----------------------------------------------------------------------------------------------------|----------------------------------------------------------------------------------------------------|
| <ol> <li>After logging in, you can<br/>see this welcome message.</li> </ol>    | Logged In                                                                                                    |                                                                                                    |                                                                                                    |
|                                                                                | You are currently logged in                                                                                                    | as: account ( <u>Logou</u> t)                                                                                                    |                                                                                                    |
| 10. Select Services tab.                                                       |                                                                                                    | Services Account                                                                                                    | Lager in the WM00gt<br>McLenner-Eethar-LacOf<br>Support News                                                                                                    |
|                                                                                | Senters<br>DRS Senters<br>Draman Registration<br>Mal Banevas<br>Washingkandton<br>Account Upgevise<br>Piecing<br>Design<br>Design<br>Desi | a sweety of exercise that help enhances pro-<br>ting southy down management, which cars in<br>the second second | hame of business bitmed experience. We offer support domain name<br>amail services, well reduction, and retends moduloug AI of our<br>provide the service of the service of the service of the service<br>nor over domain<br>min me<br>me provide the service of the service of the service of the<br>me provide the service of the service of the service of the<br>me provide the service of the service of the service of the<br>me provide the service of the service of the service of the<br>me provide the service of the service of the service of the<br>me provide the service of the service of the service of the<br>me provide the service of the service of the service of the<br>me provide the service of the service of the service of the service of the<br>me provide the service of the service of the service of the service of the<br>service of the service of the service of the service of the service of the<br>service of the service of the service of the service of the service of the<br>service of the service of the service of the service of the service of the<br>service of the service of the service of the service of the service of the<br>service of the service of the service of the service of the service of the<br>service of the service of the |
| 11. Click Add Dynamic DNS<br>Host .                                            | My Account<br>My Services<br>Account Upprades<br>Mailing D. db.ound<br>Recursive DNS<br>BLA<br>Premire Busport<br>My Zones<br>And Zone Services<br>My Hotels<br>Commit DNS<br>Base, DNS<br>Veeholg<br>Veeholg<br>Network Monitoring<br>Account Settings<br>Billing                                                                                                    | Id Host Services<br>Dynamic DIS<br>State DIS<br>Viethop (<br>BlyWebflop<br>Hetwork Messiles                                                                                                    | (0)     Add Dynamic LNG Host     O     Add Weeks     Add Weeks     Add Weeks     Add Weeks     Add Weeks     Add Weeks     Add Hetwold Monitoring                                                                                                    |
| 12. Enter the host name then click <b>Add Host</b> .                           | New Dynamic DNS <sup>S</sup><br>Hostname:<br>IP Address:                                                                                                    | BM Host<br>account<br>210.74 250 126                                                                                                    | dyndris.org 💌                                                                                                    |
|                                                                                | Enable Wildcard:<br>Mail Exchanger (optional):                                                                                                    |                                                                                                    | Backup MX?                                                                                                    |
| 13. You can see this message<br>when your hostname is<br>successfully created. | Hostname Creat                                                                                                    | ed has been created. The infor                                                                                                    | mation now in the database and DNS system is:                                                                                                    |
|                                                                                | Host<br>IP Ac<br>Wile                                                                                                    | name:<br>Idress:<br>Icard:                                                                                                    | account.dyndms.org<br>210.74 250.126<br>N                                                                                                    |
|                                                                                | Mail Ex<br>Back                                                                                                    | changer:<br>up MX:                                                                                                    | None                                                                                                    |

(16)

(Common line)

| 14. Fill the account information                                                                                                    | DDNS Setting                                                                                                    |                                                               |  |  |  |  |
|----------------------------------------------------------------------------------------------------|----------------------------------------------------------------------------------------------------|---------------------------------------------------------------|--|--|--|--|
| into the DDNS setting fields<br>of your wireless router.                                                                                                    | Dynamic-DNS (DDNS) allows you to export your server to Internet with an unique name, even<br>though you have no static IP address. Currently, serveral DDNS clients are embedded in<br>WLS66gM. You can click Free Trial below to start with a free trial account.                         |                                                               |  |  |  |  |
| -                                                                                                    | Enable the DDNS Client?                                                                                                    | ≪ Yes C No                                                    |  |  |  |  |
|                                                                                                    | Server:                                                                                                    | WWW.DYNDNS.ORG Y Free Triad                                   |  |  |  |  |
|                                                                                                    | User Name or E-mail Address:                                                                                                    | account                                                       |  |  |  |  |
|                                                                                                    | Password or DDNS Key:                                                                                                    | •••••                                                         |  |  |  |  |
|                                                                                                    | Host Name:                                                                                                    | account.dyndns.org                                            |  |  |  |  |
|                                                                                                    | Enable wildcard?                                                                                                    | ⊂ Yes <sup>®</sup> No                                         |  |  |  |  |
|                                                                                                    | Update Manually:                                                                                                    | Update                                                        |  |  |  |  |
| 15. Click <b>Finish</b> .                                                                                                    | Restore Finish                                                                                                    | Apply                                                         |  |  |  |  |
| 16. Click <b>Save &amp; Restart</b> to restart the wireless router and activate the settings.                                                                                        | Save & Restart<br>Save&Restart will save all setting you have changed<br>Please click SaveRestart button to continue.<br>Save&Res                                                                                                    | to ASUS Wireless Router and restart it.                       |  |  |  |  |
| 17. Verify whether DDNS is work<br>Start menu and select Run.<br>and click OK to open the CLI                                                                                        | ing. Click<br>Type <b>cmd</b><br>console.                                                                                                    | rams 🕨 🔎 Bur<br>Dig Off 🔞 Tym Off Computer                    |  |  |  |  |
|                                                                                                    | Run<br>Fine Type<br>Open: and                                                                                                    | Cancel Browse                                                 |  |  |  |  |
| 18. Type <b>ping account.</b><br><b>dyndns.org</b> (your DDNS<br>domain name). If you can<br>see the reply like what is<br>shown in the right picture,<br>DDNS is working correctly. | C: WWNDOWSUsystem32/kmd.exe<br>Microsoft Vindows XP EUersion 5.1.266<br>(C) Copyright 1985-2001 Microsoft Con<br>C:\Documents and Settings\Doc>ping ac<br>Finging account.dyndns.org [192.168.123.<br>Reply from 192.168.123.21: hytes=32 time<br>Reply from 192.168.123.21: hytes=32 time | Count.dyndns.org<br>211 with 32 hytes of data:<br>Clas III-64 |  |  |  |  |

# 6) Setting up Bandwidth Management

Bandwidth Management provides a mechanism that controls the traffic of you network. To set up bandwidth management:

 Click Basic Config page in Bandwidth Management folder. In this page you can see four buttons including Gaming Blaster, Internet Application, 500W FTP Server, and VOIP/Video Streaming. In this page, you can click each item to set its priority higher. After you click each item, the letters on the button turns yellow (see figures below) and the green bar behind it automatically grows longer, indicating its bandwith status is the first priority. Click Finish and Apply to complete the configuration. The following figures shows different bandwith priority settings:

#### Gaming Blaster

| andwidth On De                              | emand                                    |
|---------------------------------------------|------------------------------------------|
| Internet<br>Application                     | VOIP/Video<br>Streaming                  |
| will handle gaming tra<br>ming experiences! | ffic at first priority. You              |
| Priorit                                     | ly .                                     |
|                                             | High                                     |
|                                             |                                          |
|                                             |                                          |
|                                             | Vill handle gaming traiming experiences! |

#### Internet Application

| andwidth Management - I                                       | Bandwidth On Dem          | and                     |
|---------------------------------------------------------------|---------------------------|-------------------------|
| Gaming<br>Blaster                                             | Internet<br>Application   | VOIP/Video<br>Streaming |
| Under this mode, e-mail, web<br>be handled at first priority. | browsing, and other Inter | net applications will   |
|                                                               | Priority                  |                         |
| Low<br>Gaming Blaster                                         |                           | High                    |
| Inernet Application                                           |                           |                         |
| Voip/Video Streaming                                          |                           |                         |
| Restore                                                       | Finish                    | Apply                   |

18

|                         |                                                  |                                                | RT-N15 Wireless                            | s Router User Manual | - |
|-------------------------|--------------------------------------------------|------------------------------------------------|--------------------------------------------|----------------------|---|
| VOIP/Video Streaming    |                                                  |                                                |                                            |                      |   |
| Bandwidth I             | Management - B                                   | andwidth On De                                 | emand                                      |                      |   |
|                         | Gaming<br>Blaster                                | Internet<br>Application                        | VOIP/Video<br>Streaming                    |                      |   |
| Under this<br>more late | : mode, RT-N15 will fir<br>ncy when talking over | stly manage all the au<br>IP phone or watching | udio/video traffic. No<br>g movies online! |                      |   |
| Ga                      | Low<br>ning Blaster                              | Priority                                       | y<br>Hig                                   | h                    |   |
| lnernet<br>Voip/Vide    | Application                                      |                                                |                                            |                      |   |
| Rest                    | ore                                              | Finish                                         | Ар                                         | əly                  |   |

2. You can also configure the bandwith manually by clicking "User Specify Services". Input the IP adress, destination port and choose the priority status from the drop-down list.

| User Specify Rule List                                                                |                   |                           | Del   |
|---------------------------------------------------------------------------------------|-------------------|---------------------------|-------|
| A maximum 8 entries can be configured, 1 is the highest priority and 8 is the lowest. |                   |                           |       |
| Service Name                                                                          | Source IP Address | Destination Port Priority |       |
|                                                                                       |                   | 1                         |       |
|                                                                                       |                   |                           |       |
|                                                                                       |                   |                           |       |
|                                                                                       |                   |                           |       |
|                                                                                       |                   |                           |       |
| Restore                                                                               | Finish            |                           | Арріу |